# **Laboratory 1**

(Due date: **005**: February 2<sup>nd</sup>, **006**: February 3<sup>rd</sup>)

# **OBJECTIVES**

- ✓ Implement a Digital System: Control Unit and Datapath Unit.
- ✓ Describe Algorithmic State Machine (ASM) charts in VHDL.
- ✓ Learn the basics of Microprocessor Design.

## VHDL CODING

✓ Refer to the <u>Tutorial: VHDL for FPGAs</u> for parametric code for: Register and ALU.

# FIRST ACTIVITY: DESIGN OF A SMALL MICROPROCESSOR (70/100)

## DESIGN PROBLEM

Implement the following 4-bit microprocessor:

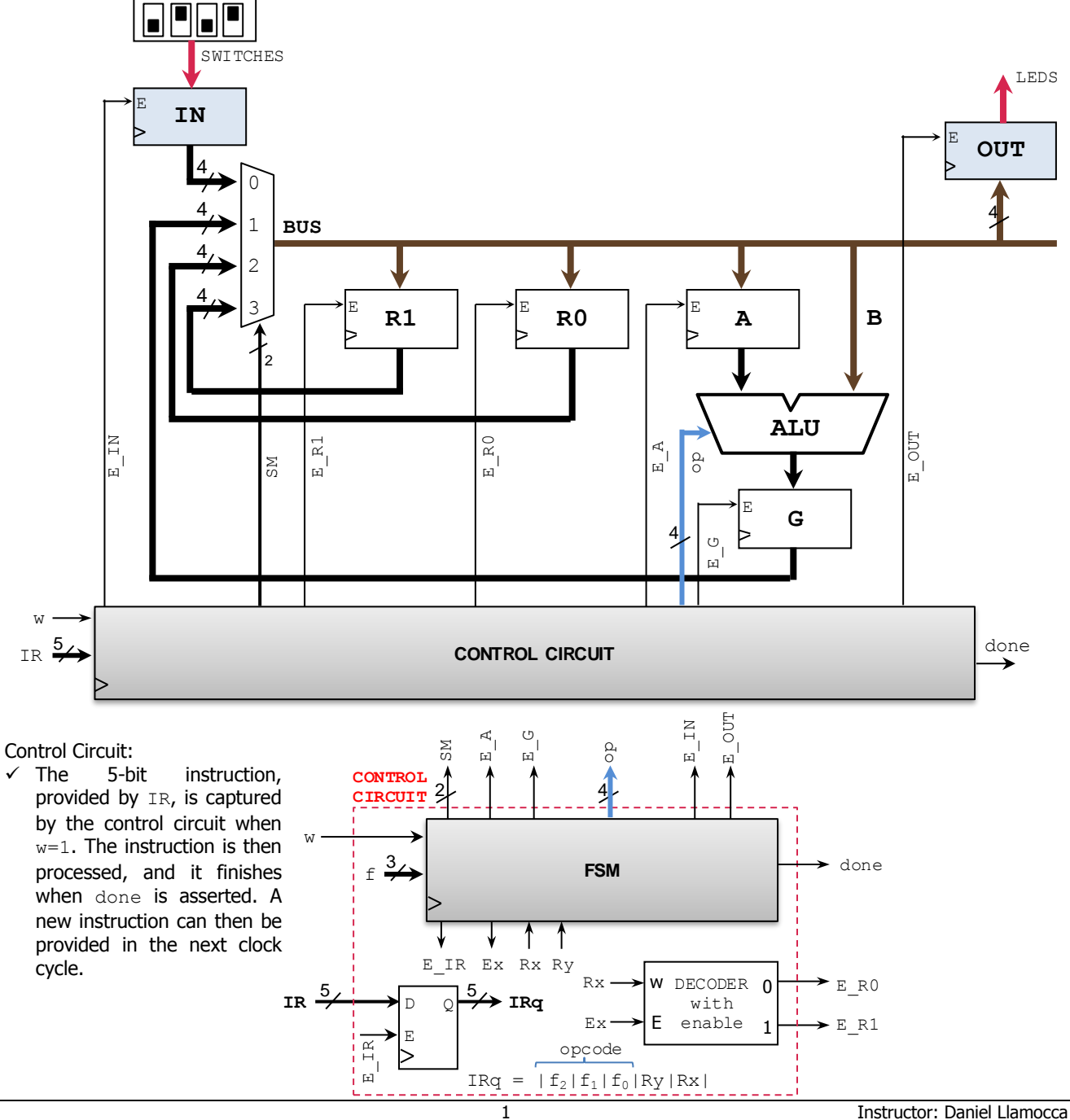

#### Instruction Set:

✓ Instruction:  $|f_2|f_1|f_0|Ry|Rx|$ 

| F   | Operation    | Function                   |
|-----|--------------|----------------------------|
| 000 | load IN      | IN $\leftarrow$ Switches   |
| 001 | load Rx, IN  | $Rx \leftarrow IN$         |
| 010 | copy Rx, Ry  | Rx ← Ry                    |
| 011 | add Rx, Ry   | $Rx \leftarrow Rx + Ry$    |
| 100 | add Rx, IN   | $Rx \leftarrow Rx + IN$    |
| 101 | xnor Rx, Ry  | $Rx \leftarrow Rx XNOR Ry$ |
| 110 | inc Rx       | $Rx \leftarrow Rx + 1$     |
| 111 | load OUT, Rx | $OUT \leftarrow Rx$        |

#### ✓ Instruction examples:

□ load R1,IN = IR = 001X1

 $^{\circ}$  add R0,R1  $\equiv$  IR = 01110

#### Control Circuit: FSM

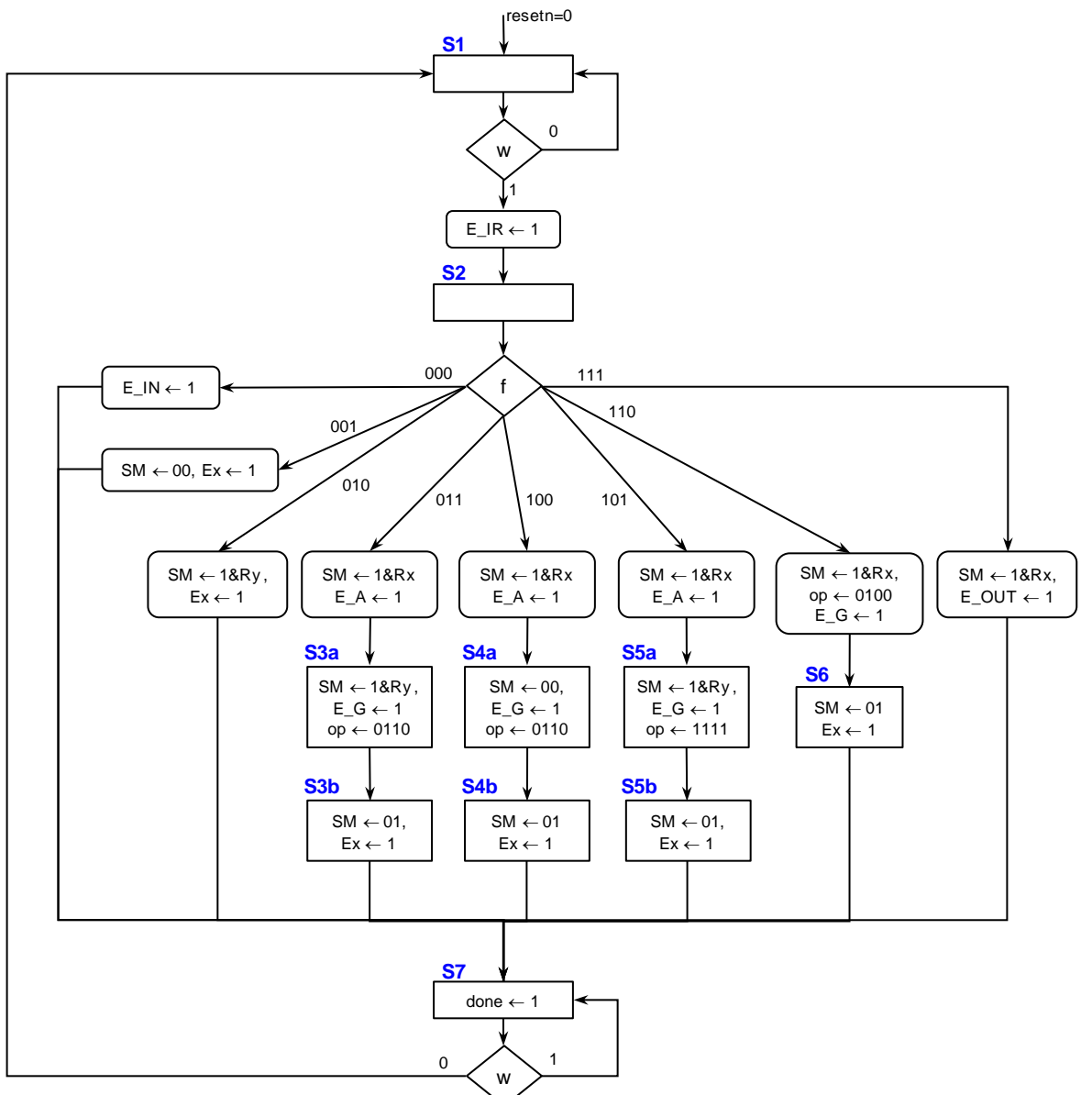

#### • Arithmetic Logic Unit (ALU):

| sel  | Operation     | Function              | Unit           |
|------|---------------|-----------------------|----------------|
| 0000 | y <= A        | Transfer `A'          |                |
| 0001 | y <= A + 1    | Increment 'A'         |                |
| 0010 | y <= A - 1    | Decrement 'A'         |                |
| 0011 | у <= В        | Transfer 'B'          | A with me atio |
| 0100 | y <= B + 1    | Increment 'B'         | Arithmetic     |
| 0101 | у <= в - 1    | Decrement 'B'         |                |
| 0110 | y <= A + B    | Add 'A' and 'B'       |                |
| 0111 | y <= A − B    | Subtract 'B' from 'A' |                |
| 1000 | y <= not A    | Complement 'A'        |                |
| 1001 | y <= not B    | Complement 'B'        |                |
| 1010 | y <= A AND B  | AND                   |                |
| 1011 | y <= A OR B   | OR                    | Lenie          |
| 1100 | y <= A NAND B | NAND                  | Logic          |
| 1101 | y <= A NOR B  | NOR                   |                |
| 1110 | y <= A XOR B  | XOR                   |                |
| 1111 | y <= A XNOR B | XNOR                  |                |

#### PROCEDURE

#### • Vivado: Complete the following steps:

- ✓ Create a new Vivado project. Select the corresponding Artix-7 FPGA device (e.g.: the XC7A50T-1CSG324 FPGA device for the Nexys A7-50T board).
- ✓ Write the VHDL code for the given circuit. <u>Synthesize</u> your circuit to clear syntax errors.
  - Suggestion: Use the Structural Description: Create a separate .vhd file for the components (register, ALU, MUX, Control Circuit) and interconnect them all in a top file. The Control Circuit and ALU have their own components.

#### ✓ Write the VHDL testbench to simulate your circuit.

• Your testbench must test the following Assembly program (use a 100 MHz input clock with 50% duty cycle):

| load IN;      | IN 🔶 0110 (SWs = 0110)     |
|---------------|----------------------------|
| load R0, IN;  | R0 ← 0110                  |
| copy R1, R0;  | R1 ← 0110, R0 ← 0110       |
| inc R0;       | R0 ← 0111                  |
| add R1, R0;   | R1 ← 0111 + 0110 = 1101    |
| xnor R1, R0;  | R1 ← 1101 xnor 0111 = 0101 |
| load OUT, R1; | OUT ← 0101                 |

• This timing diagram depicts an example where two instructions are loaded.

| clock  |           |      |          | 1         |     |    | ┦ |                |     |    | _   |    | ⋬         | ∱         | Ľ |
|--------|-----------|------|----------|-----------|-----|----|---|----------------|-----|----|-----|----|-----------|-----------|---|
| resetn | <br> <br> |      |          | <br> <br> |     |    |   | <br> <br> <br> |     |    |     |    | <br> <br> | <br> <br> |   |
| W      |           |      |          |           |     |    |   | <u></u>        | 1   |    |     |    |           |           |   |
| IR     | 00000     | 0001 | <u>1</u> |           | 000 | 00 | - |                | 001 | 11 | 000 | 00 |           | <br> <br> |   |

✓ Perform <u>Behavioral Simulation</u> and <u>Timing Simulation</u> of your design. **Demonstrate this to your TA**.

- Behavioral Simulation: To help debug your circuit, add internal signals (e.g.: state, R0, R1, A) to the waveform view.

✓ I/O Assignment: Create the XDC file associated with your board.

Suggestion (Nexys A7-50T/A7-100T, Nexys 4/DDR):

| Board pin names      | CLK100MHZ | CPU_RESET | SW8-SW5 | SW4-SW0 | BTNC | LED4 | LED3-LED0 |
|----------------------|-----------|-----------|---------|---------|------|------|-----------|
| Signal names in code | clock     | resetn    | IN      | IR      | W    | done | OUT       |

- Note: synchronous circuits always require a clock and reset signal.
  - **Reset signal**: As a convention in this class, we use active-low reset (*resetn*). Thus, we tie *resetn* to the active-low push button CPU RESET of the Nexys A7-50T/A7-100T, Nexys 4/DDR board.
  - **Clock signal**: Like other signals in the XDC file, uncomment the lines associated with the clock signal and replace the signal label with the name used in your code. In addition, there is parameter -period that is set by default to 10.00. This is the period (in ns) that your circuit should support.
    - \* Nexys A7-50T: In these lines, replace the label CLK100MHZ with the signal name you use in your code (clock): set\_property -dict { PACKAGE\_PIN E3 IOSTANDARD LVCMOS33 } [get\_ports { CLK100MHZ }]; create\_clock -add -name sys\_clk\_pin -period 10.00 -waveform {0 5} [get\_ports {CLK100MHZ}];

### SECOND ACTIVITY: TESTING (30/100)

- In order to properly test the microprocessor, we need the avoid mechanical bouncing on the pushbutton for input w. Connect the debouncer circuit (use the given files: mydebouncer.vhd, my\_genpulse\_sclr.vhd) on the input w.
- Note that you do not need to simulate the circuit that includes the debouncer.
  - Generate and download the bitstream on the FPGA and test the Assembly Program. Demonstrate this to your TA.
    To test the Assembly program, load each instruction via the input IR and use the input w to feed the instruction.
- Submit (<u>as a .zip file</u>) all the generated files: VHDL design files, VHDL testbench (for the uP block), and XDC file to Moodle (an assignment will be created). DO NOT submit the whole Vivado Project.
  - ✓ Your .zip file should only include one folder where only the .vhd and .xdc files are located. Do not include subdirectories.
    - It is strongly recommended that all your design files, testbench, and constraints file be located in a single directory. This will allow for a smooth experience with Vivado.

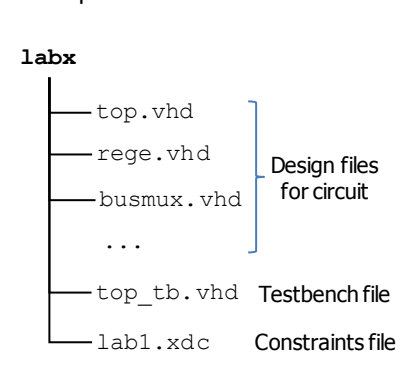

TA signature: \_\_\_\_\_

Date: \_\_\_\_\_

Debouncer

TR

LEDS

done

SWITCHES

uP

W